LATEX インストールの様子。

## 少なくとも 12 ギガバイトほどのディスク容量と 40 分ほどの時間 が必要です。\_\_\_\_

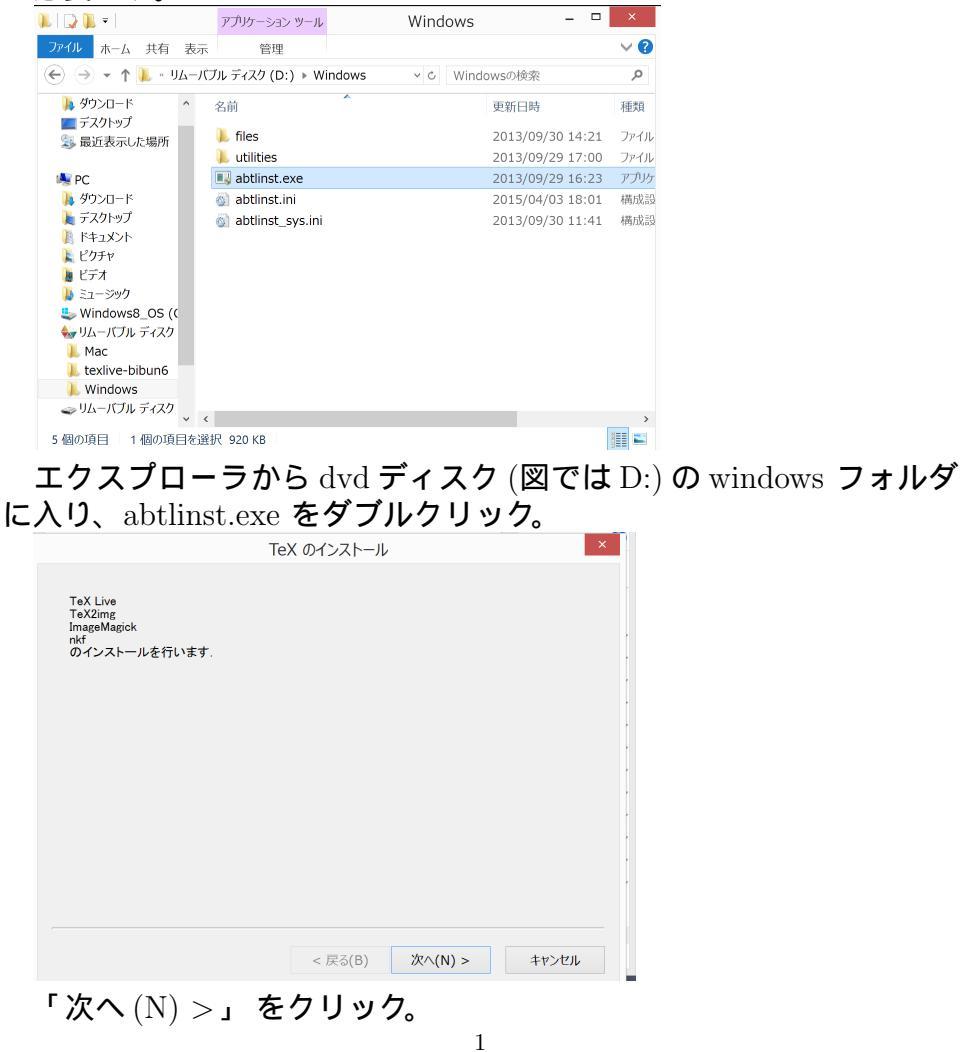

| C:¥texlive¥              | 参照       |  |
|--------------------------|----------|--|
| ✔ TeX Live をインストールする.    |          |  |
| デフォルトの紙サイズ               |          |  |
| ● A4 ○ レターサ-             | ۲ズ       |  |
| ┛ ファイルへの関連づけを行う.         | 高度な設定を行う |  |
| ✔ TeX2img をインストールする.     |          |  |
| ✔ ImageMagick をインストールする. |          |  |
| ✔ nkf をインストールする.         |          |  |
| ✔ あべのり的設定を行う             |          |  |
| ✓ PATH の設定を行う            |          |  |
|                          |          |  |

インストール先などを尋ねてきます。普通はこのままでよいでしょう。(HDD を増設をしてあるなど特殊な事情がある場合は適当にそれに合わせてください。)

| 全般 ツール ハードウェ                                                                                                    | ア 共有 セキュリティ クォータ                                                                                     |           | ×                     |
|----------------------------------------------------------------------------------------------------|----------------------------------------------------------------------------------------------------|-----------|-----------------------|
|                                                                                                    | インストール                                                                                               |           | ×                     |
| TeX Live のインストー<br>(0102 / 2728 ): araba<br>(0103 / 2728 ): arama<br>(0104 / 2728 ): arara<br>(0105 / 2728 ): arara,<br>(0106 / 2728 ): aracha | ル 残り 11 分 41 秒<br>etex をインストール中<br>licr-serto をインストール中<br>をインストール中<br>win32 をインストール中<br>lic をインストール中 |           | -<br>-<br>-<br>-<br>- |
|                                                                                                    |                                                                                                    |           |                       |
|                                                                                                    | < 戻る(B)                                                                                              | 完了        | +r>tn                 |
|                                                                                                    | ピクチャ ツール                                                                                             | スクリーンショット |                       |

インストールが始まります。20分ぐらいはかかることでしょう。

2

|                                                                                        | インストール                                                                            | ×      |
|----------------------------------------------------------------------------------------|-----------------------------------------------------------------------------------|--------|
| TeX Live のインストール : 最後の訓                                                                | 整を行っています.                                                                         |        |
| done<br>re−running mktexlsr C:¥texlive¥201<br>setting up ConTeXt MkIV cache wi<br>done | 3¥texmf-var C.¥texlive¥2013¥texmf-config<br>th mtxrungenerate                     | 3      |
| pre-generating all format files (fmt)                                                  | util-sysall), be patient                                                          | 2      |
|                                                                                        |                                                                                   | C<br>B |
|                                                                                        |                                                                                   |        |
|                                                                                        |                                                                                   |        |
|                                                                                        |                                                                                   |        |
|                                                                                        |                                                                                   |        |
|                                                                                        | < 戻る(B) 完了 キャンセノ                                                                  |        |
|                                                                                        |                                                                                   |        |
| TeX の最後の                                                                               | 調整です。すこしかかり                                                                       | )ます。   |
|                                                                                        |                                                                                   | ×      |
|                                                                                        |                                                                                   |        |
| ImageMagick のインストール                                                                    |                                                                                   |        |
| t 🕫 🛛 Setup - Imagel                                                                   | Magick 6.8.6 Q16 (32-bit) – 🗆                                                     | ×      |
|                                                                                        | Welcome to the ImageMagick                                                        |        |
|                                                                                        | 0.8.0 Q10 (32-bit) Setup Wizard                                                   |        |
|                                                                                        | This will install ImageMagick 6.8.6-10 Q16 (32-bit) (2013-09-02 on your computer. | 1)     |
|                                                                                        | It is recommended that you close all other applications before continuing.        |        |
|                                                                                        | Click Next to continue, or Cancel to exit Setup.                                  |        |
|                                                                                        |                                                                                   |        |
|                                                                                        |                                                                                   |        |
|                                                                                        |                                                                                   |        |
|                                                                                        |                                                                                   |        |
|                                                                                        | Next > Cancel                                                                     |        |
|                                                                                        |                                                                                   |        |

Image Magick (画像処理用ソフト)のインストール画面が突如出現します。

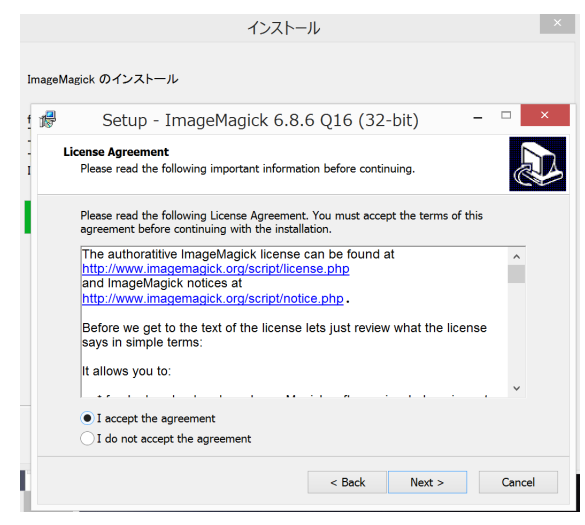

Image Magick のライセンスに同意するか聞いてきます。同意するなら「I accept the agreement」を選んで Next> に進んでください。

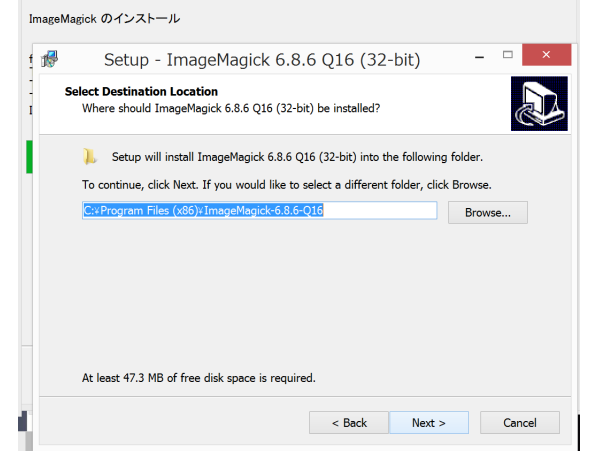

インストール場所の指定です。そのままでもいいのですが、空白や 括弧がパス名にあるのが少し気になります。そこを変えたい人は変え ておくのも一考に値します。

4

| 🦸 Setup - ImageMagick 6.8.6 Q16 (32-bit) 🚽 🔍 🗙                                                                  |
|----------------------------------------------------------------------------------------------------|
| Ready to Install<br>Setup is now ready to begin installing ImageMagick 6.8.6 Q16 (32-bit) on your<br>computer.  |
| Click Install to continue with the installation, or click Back if you want to review or<br>change any settings. |
| Destination location:                                                                                           |
| Start Menu folder:<br>ImageMagick 6.8.6 Q16 (32-bit)                                                            |
| Additional tasks:<br>Create a desktop icon<br>Add application directory to your system path                     |
|                                                                                                    |
|                                                                                                    |
| < Back Install Cancel                                                                                           |
| 「Install」をクリックでImagemagickのインストールです。                                                                            |
|                                                                                                    |
| インストールが完了しました.                                                                                                  |
| nkf をインストールしました。<br>TeXworks の設定をあべのり的にします。<br>TEXIDB は下の team(でした現在)ます。                                        |
| にためになってexamical に起こします。<br>デフォルドの和文フォントを ipaex に変更。<br>インストールの終了                                                |
|                                                                                                    |
|                                                                                                    |
|                                                                                                    |
|                                                                                                    |
|                                                                                                    |
|                                                                                                    |
|                                                                                                    |

ほどなくして latex 自体もインストールが完了します。「完了」を押してください。